### **Sage Payroll** Payroll Year End 2022

**Presented by Calvin & Duncan** 

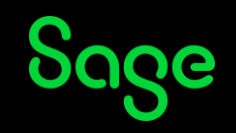

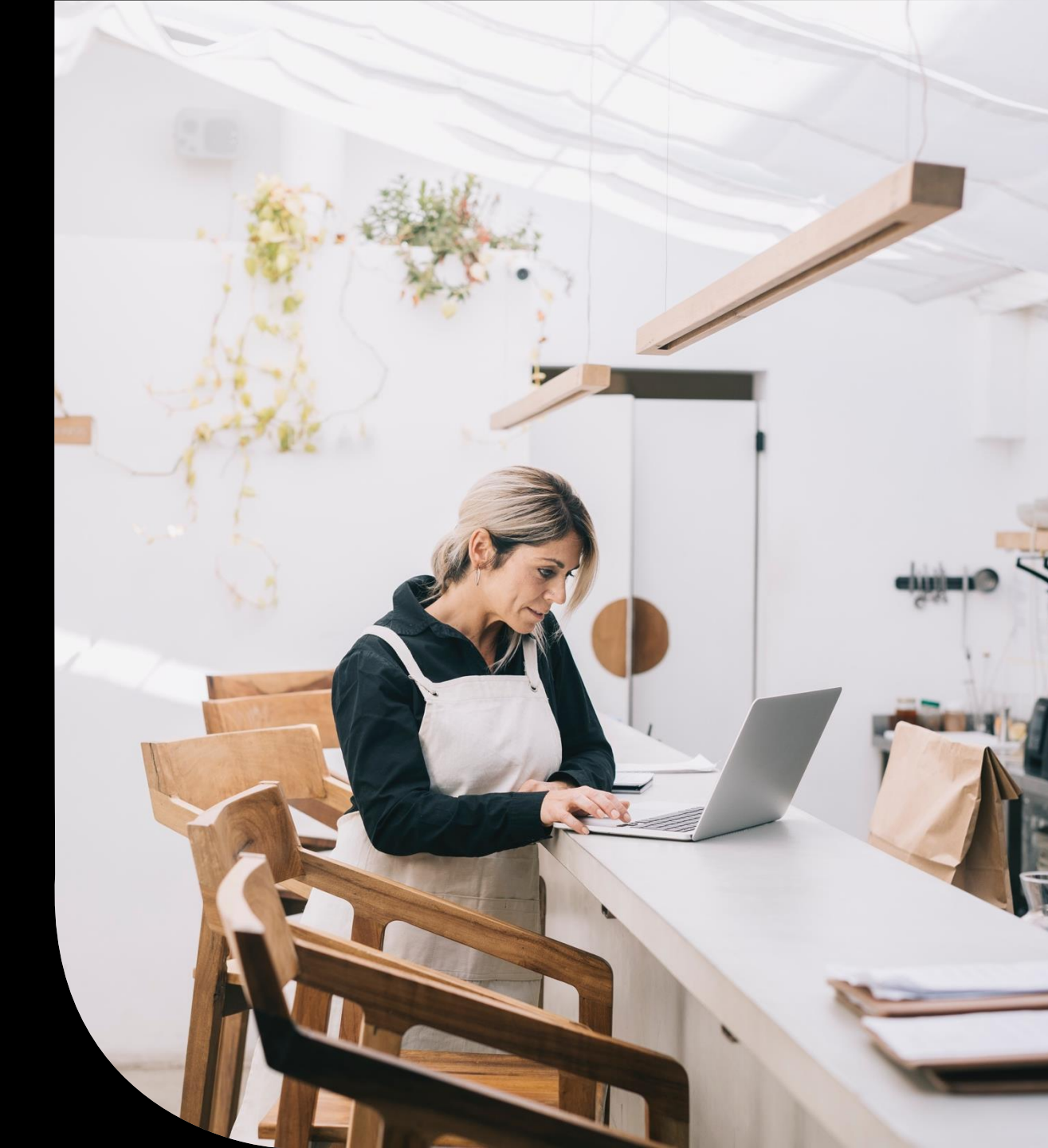

### Housekeeping

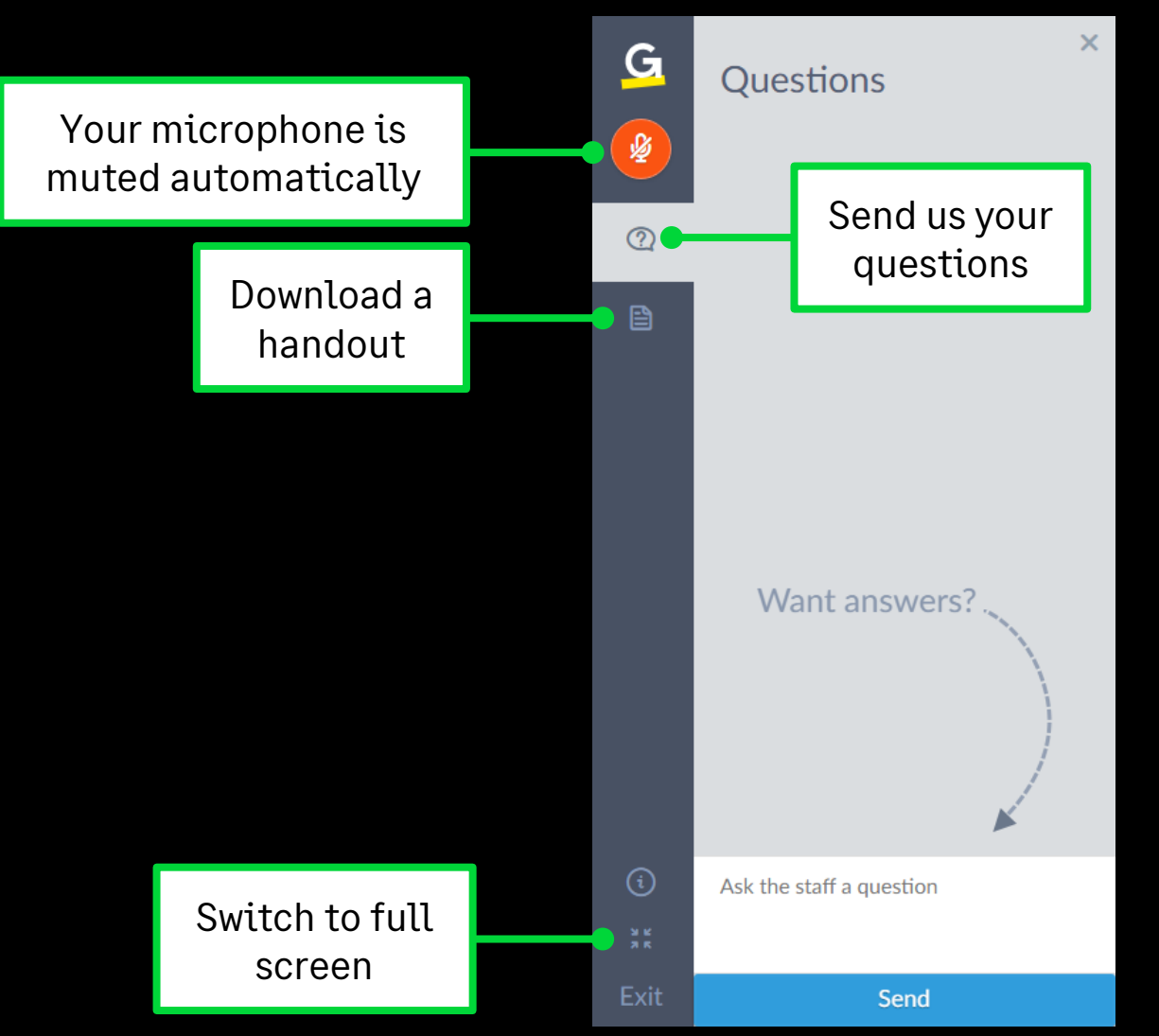

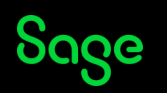

#### Contents

Year end overview

Install your update

Finish your 2022 payroll

Set up your 2023 payroll

What's new

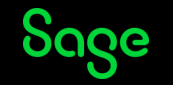

Pay date

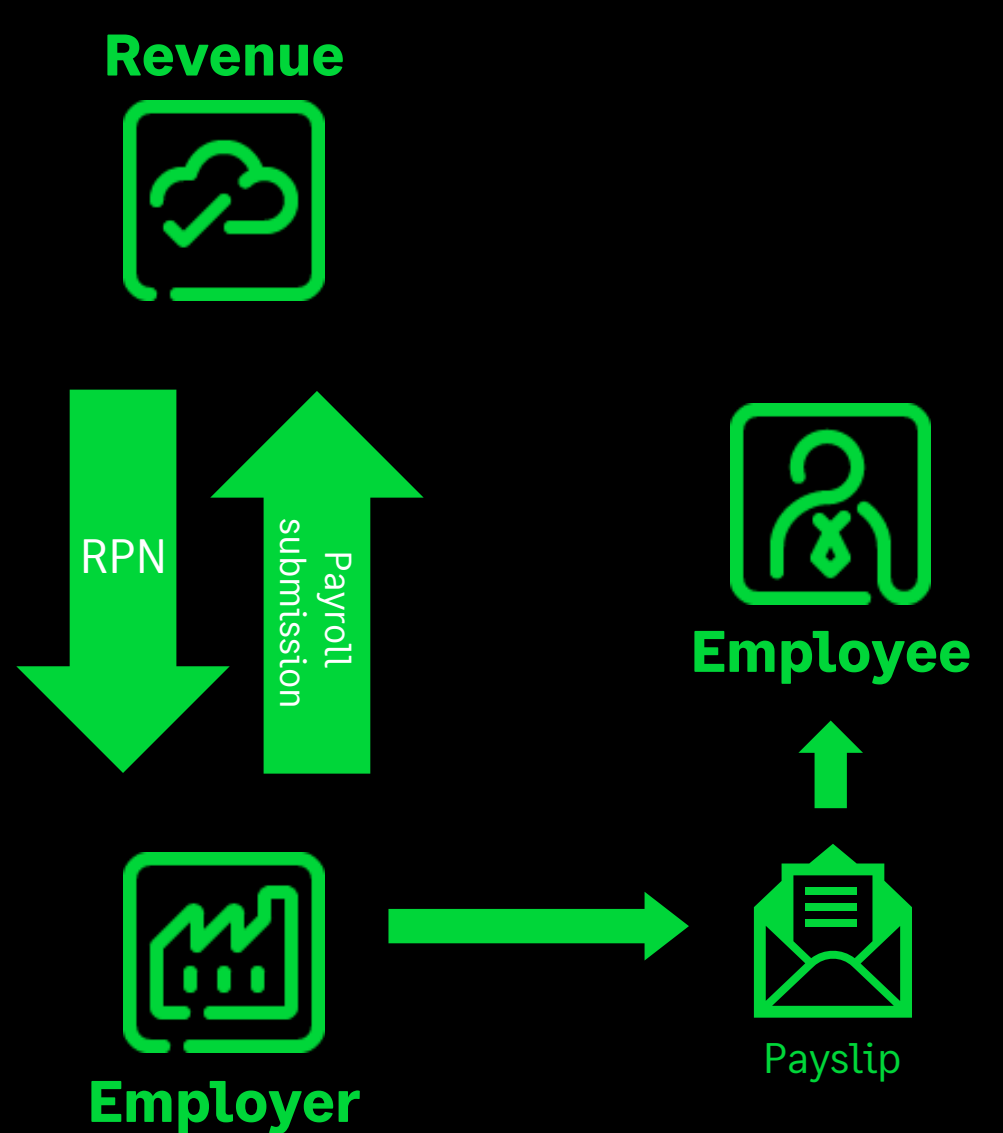

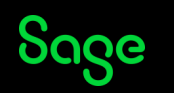

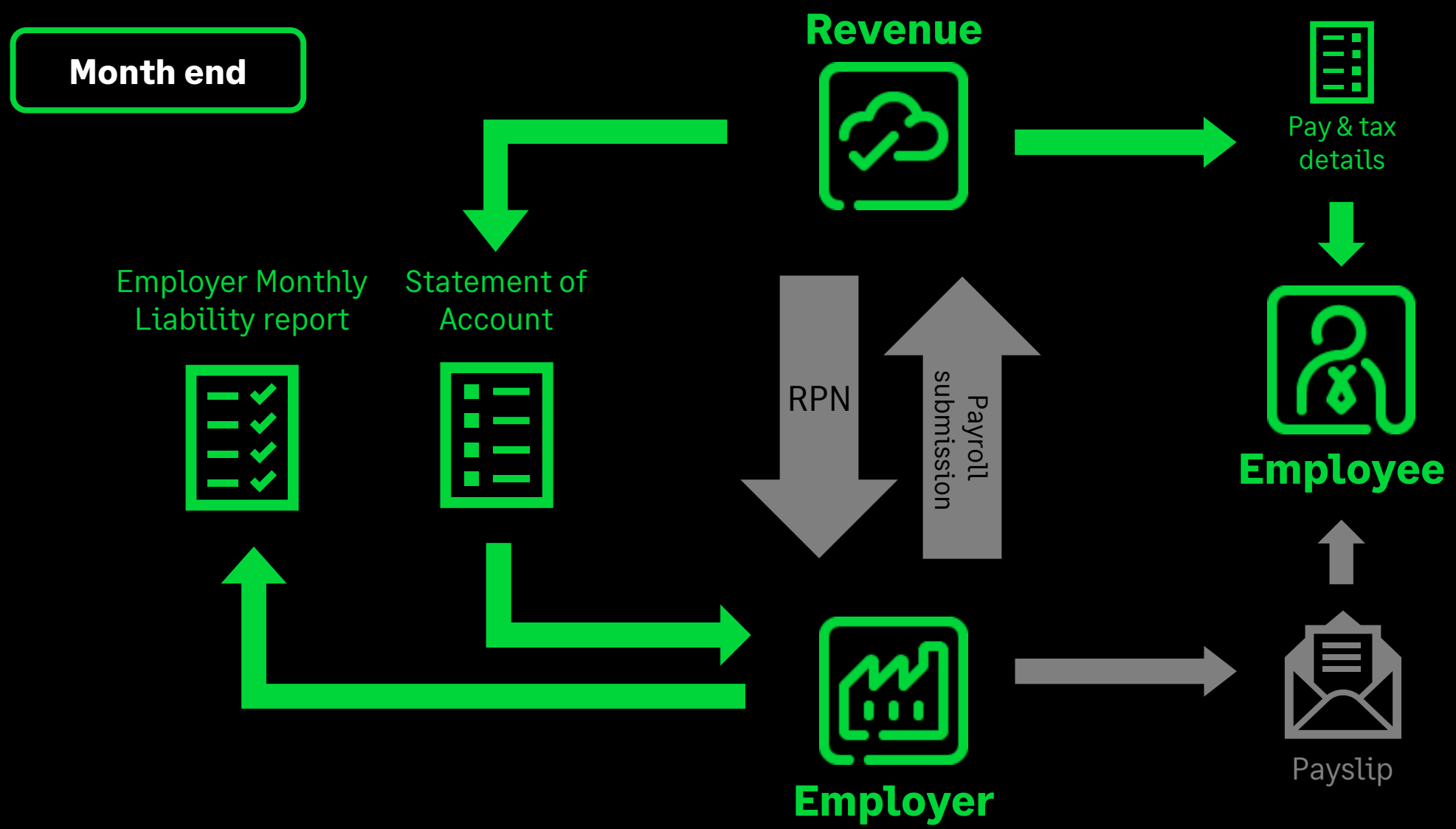

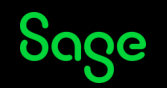

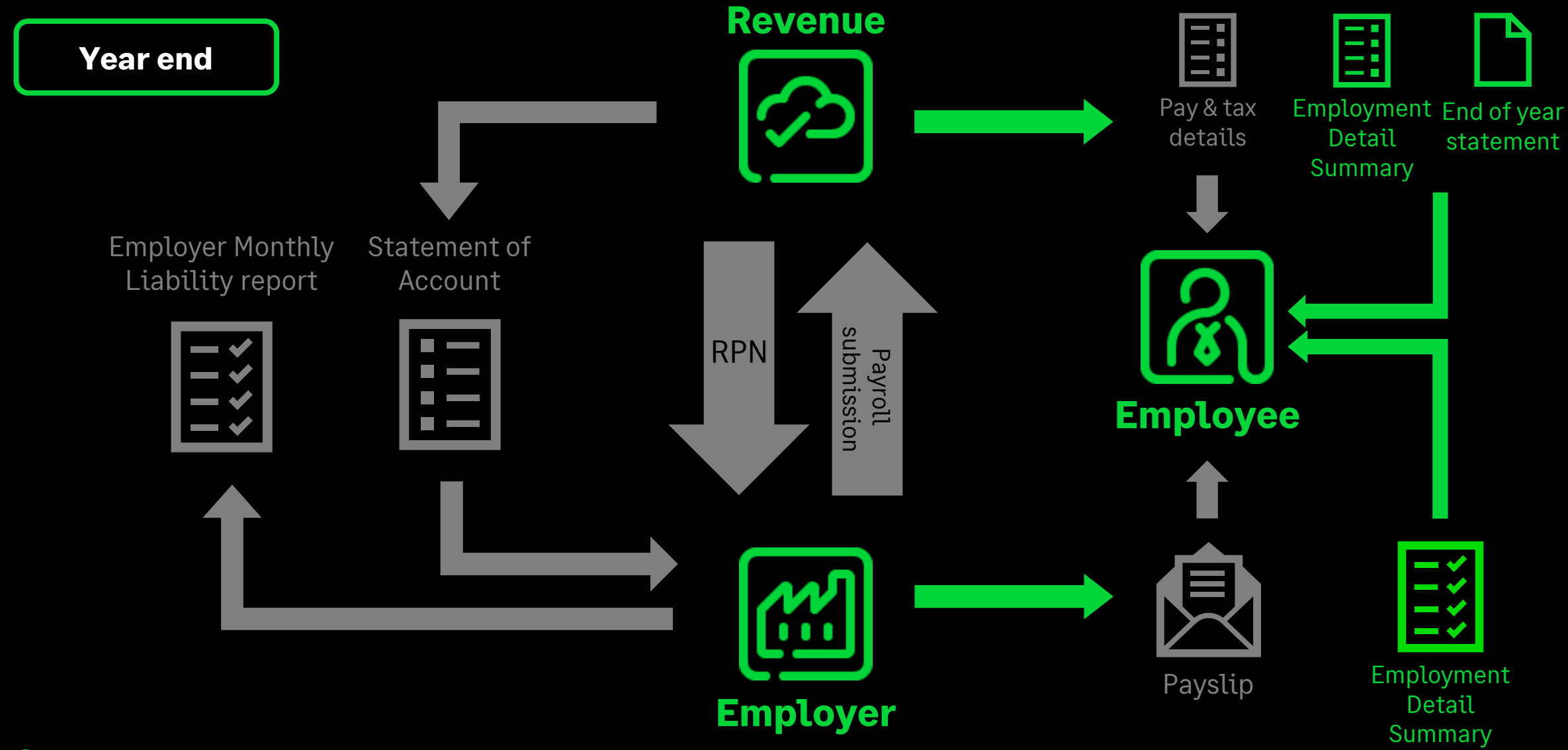

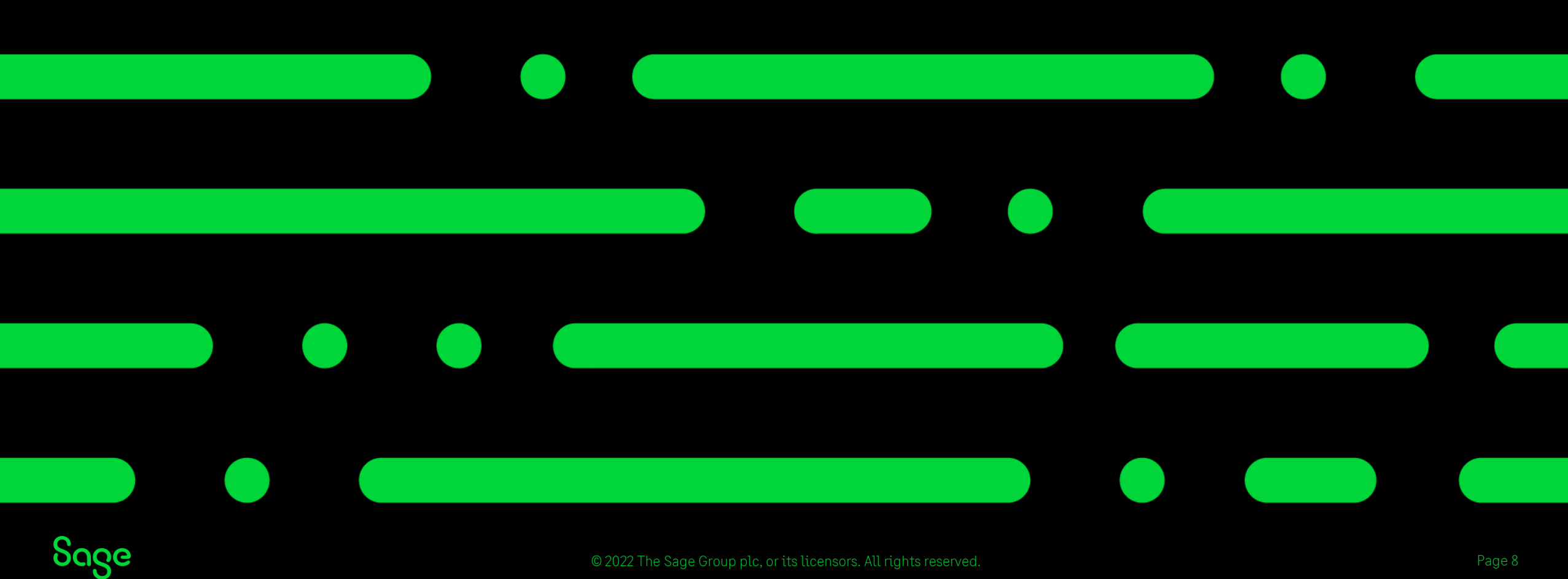

Update your software ready for the year end process and setting up the new tax year.

|                          |                                  | 🔰 Sage Software Updates             |                                 | $\times$         |
|--------------------------|----------------------------------|-------------------------------------|---------------------------------|------------------|
| Miscellaneous Gift Cards | Help Tools                       |                                     |                                 |                  |
|                          | + Help <u>C</u> entre            | Updates available to download       |                                 |                  |
| tre                      | <u>H</u> elp Topics              |                                     |                                 | $\checkmark$     |
|                          | Legislative Help                 | <br>Sage Payroll (Micropay) Payroll | undate: Sage Payroll (Micronay) |                  |
|                          | Payslip - Foreign Translation(s) | Year End 2022 V25.3                 | Payroll Year End 2022 V25.3     | Details          |
|                          | View Licence Information         |                                     |                                 |                  |
|                          | System Information               |                                     |                                 |                  |
|                          | About Sage Payroll               |                                     |                                 |                  |
|                          | 💟 C <u>h</u> eck For Updates     |                                     |                                 |                  |
|                          |                                  |                                     |                                 |                  |
|                          |                                  |                                     | Download No                     | w <u>C</u> ancel |

Download update – <a href="https://ie-kb.sage.com/portal/app/portlets/results/viewsolution.jsp?solutionid=200427112349891">https://ie-kb.sage.com/portal/app/portlets/results/viewsolution.jsp?solutionid=200427112349891</a>

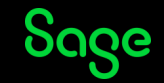

| Sage Payroll v25.3 (2022) and v26.0 (2023)                                                                                                    | Х  |
|----------------------------------------------------------------------------------------------------|----|
| sage Payroll                                                                                                    |    |
| What type of installation do you need?                                                                                                    |    |
| <ul> <li>This Computer</li> <li>A complete installation on this computer (program and payroll data). Payroll data is available on this computer online</li> </ul>                     | у. |
| Client/Server<br>Client<br>Install the program on this computer, and link to your payroll data which is held on a Server/Network.<br>Run the Server option first, before any clients. |    |
| <ul> <li>Server<br/>Install payroll data on the server for use by clients.</li> </ul>                                                                                                 |    |
| Tell me more                                                                                                    |    |
| Cancel Back Next                                                                                                    |    |

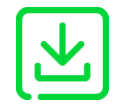

Download update – <a href="https://ie-kb.sage.com/portal/app/portlets/results/viewsolution.jsp?solutionid=200427112349891">https://ie-kb.sage.com/portal/app/portlets/results/viewsolution.jsp?solutionid=200427112349891</a>

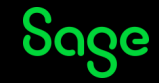

### Server/Client install

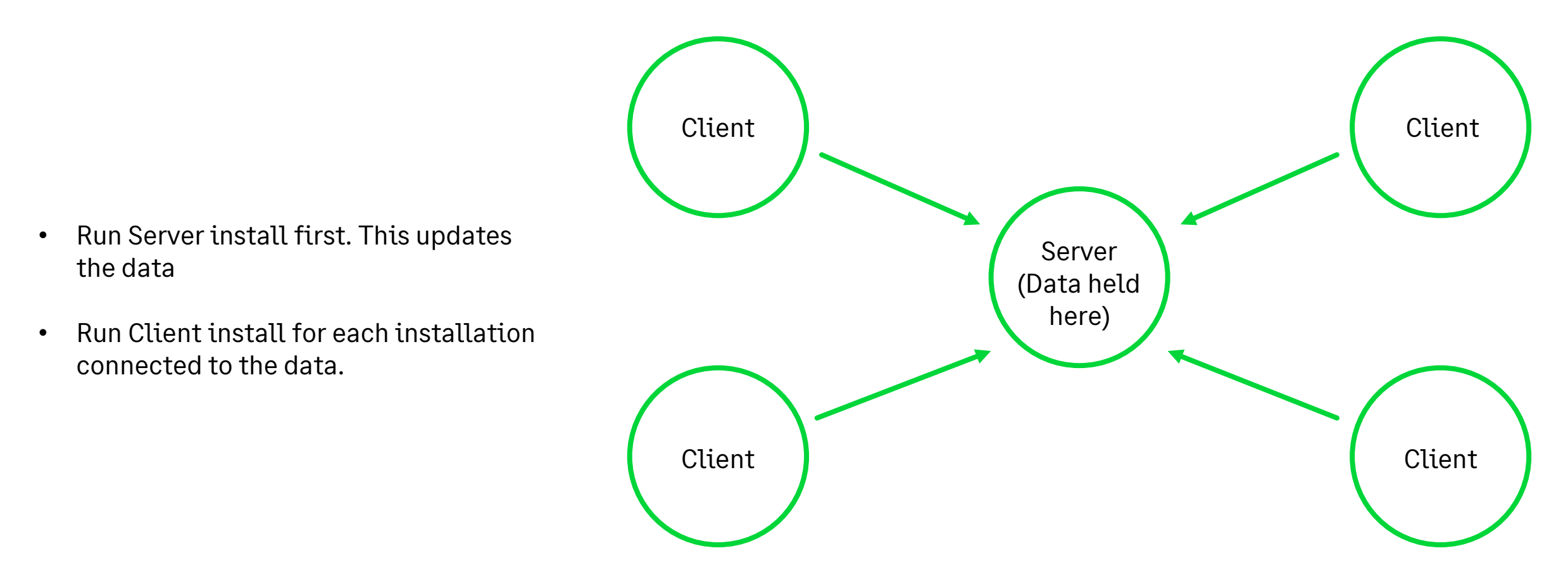

下 上

Download update - https://ie-kb.sage.com/portal/app/portlets/results/viewsolution.jsp?solutionid=200427112349891

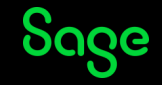

The update installs **v25.3** (2022) and **v26.0** (2023)

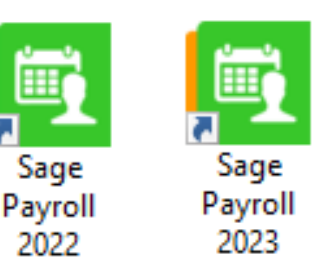

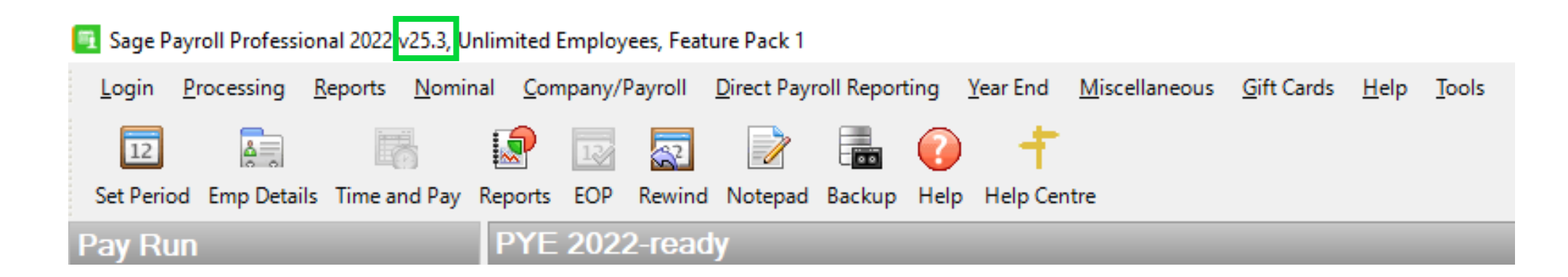

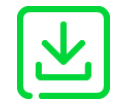

Download update - https://ie-kb.sage.com/portal/app/portlets/results/viewsolution.jsp?solutionid=200427112349891

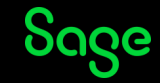

### Finish your 2022 payroll

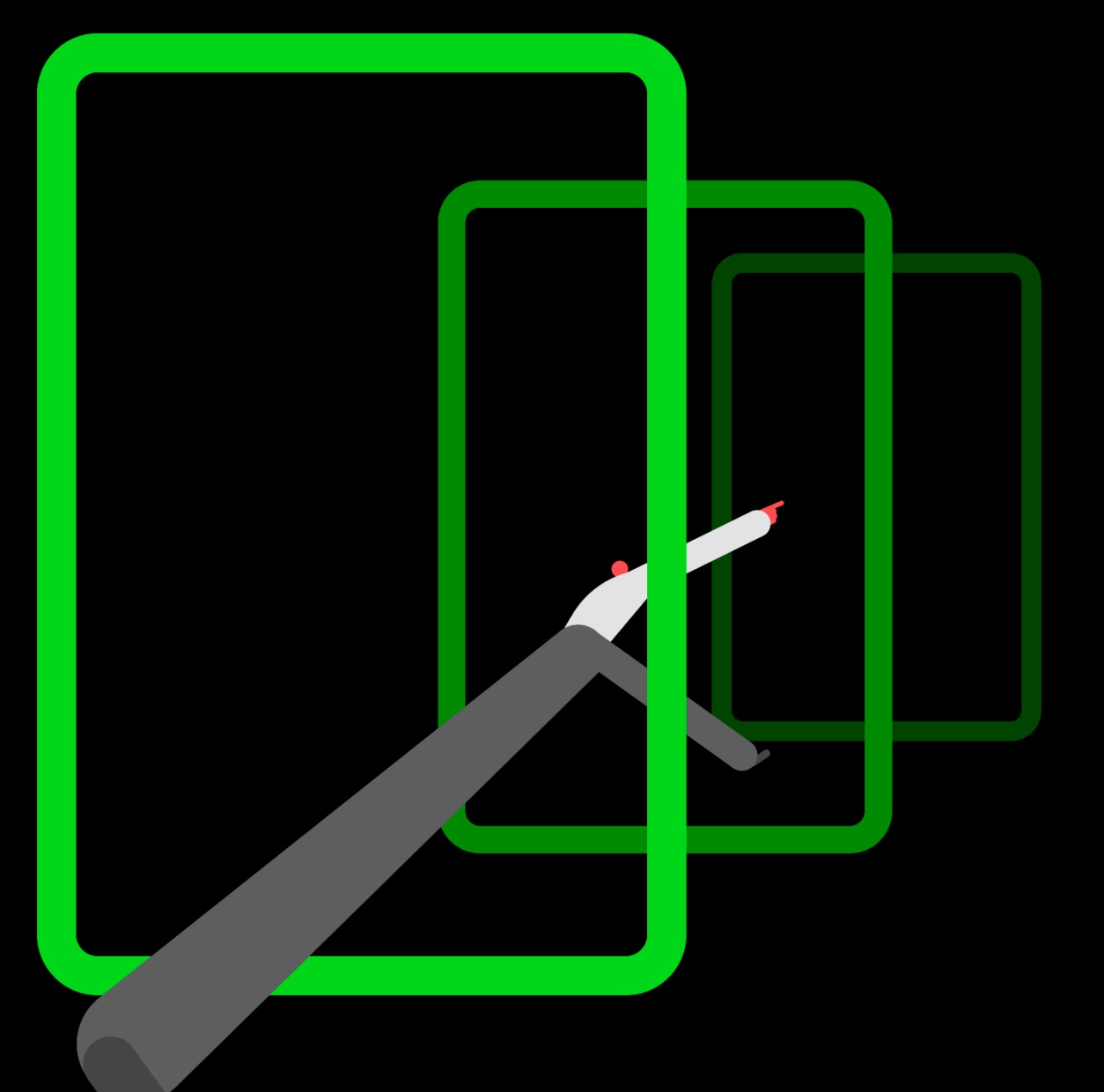

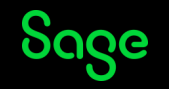

### Holiday periods 🕸

#### **Option 1 – Process each period separately**

- Produce payslips and reports for each period.
- Schedule bank payments to be made on usual pay dates or previous banking day if it's a non-banking day.

#### **Option 2 – Process holiday periods**

- Produce one set of payslips and reports.
- Make one bank payment for the total amount.

**Note:** Holiday periods must <u>**not**</u> be used

- For extra pay periods (Week 53).
- For periods in 2023.

More info – <a href="https://ie-kb.sage.com/portal/app/portlets/results/viewsolution.jsp?solutionid=200427112314042">https://ie-kb.sage.com/portal/app/portlets/results/viewsolution.jsp?solutionid=200427112314042</a>

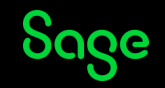

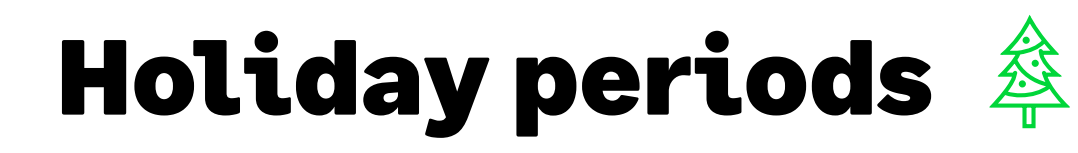

#### All employees

• Set Period and enter total **Ins. Weeks** the payment covers.

| 🖳 Set Period          |             | ×            |
|-----------------------|-------------|--------------|
| New Period to process | 51 💂        |              |
| Ins. Weeks 2          | Period Date | 23/12/2022 🖨 |
| Nominal Period 12     | Cheque Date | 23/12/2022 🚔 |
| Bonus Run             | Giro Date   | 23/12/2022 🚔 |
| New Cost Month        | Bank Date   | 23/12/2022 🚔 |
|                       | Pay Date    | 23/12/2022 🚔 |
| CWPS<br>Week From 0   |             | 0            |
| Tell me more Info     |             |              |
| ОК                    | Ignore      | Cancel       |

#### Individual employees

• Enter number of **Hol. Periods** in Time and Pay screen.

| Employee 0  | 001     | Name       | Durgan, Effi | е      |             |           | Dej        | ot.       | Cost                | ~    |
|-------------|---------|------------|--------------|--------|-------------|-----------|------------|-----------|---------------------|------|
| PRSI Code   | A1 🗸    | Tax Status | Normal       | ~      | Tax Credits | 3300.00   | Ta         | (Rate 1 C | Cut-Off Point 3530  | 0.00 |
| Pay Element | Hrs/Val | Rate       | Amount 🔺     | Dec    | luction     | E'e Value | E'r Contri | b. 🔺      | - Pay periods       | _    |
| Basic       | 0.00    | 0.0000     | 0.00         | LPT    |             | 8.66      |            |           | Hol. Periods        |      |
| Time + 1/2  | 0.00    | 0.0000     | 0.00         | Pensio | n           |           |            |           | Appual Tay Credit   |      |
| Double      | 0.00    | 0.0000     | 0.00         | PRSA   |             |           |            |           | Annual Lax Cleuit   |      |
| Salary      | 500.00  | 0.0000     | 1000.00      |        |             |           |            |           | Fixed Payments      |      |
| BIKMED      | 0.00    | 0.0000     | 0.00         |        |             |           |            |           |                     |      |
| BIKCAR      | 0.00    | 0.0000     | 0.00         |        |             |           |            |           | Deductions          | -    |
| MAT BEN     | 0.00    | 0.0000     | 0.00         |        |             |           |            |           | Insur. Weeks        | 2    |
|             |         |            |              |        |             |           |            |           | Weeks worked        | 2    |
|             |         |            |              |        |             |           |            |           | C Deduct CWPS for W | /eek |
|             |         |            |              |        |             |           |            |           | 0 To                | 1    |

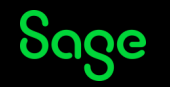

#### Extra pay periods

If you run a weekly, fortnightly or 4-weekly payroll, check if you have an extra pay period.

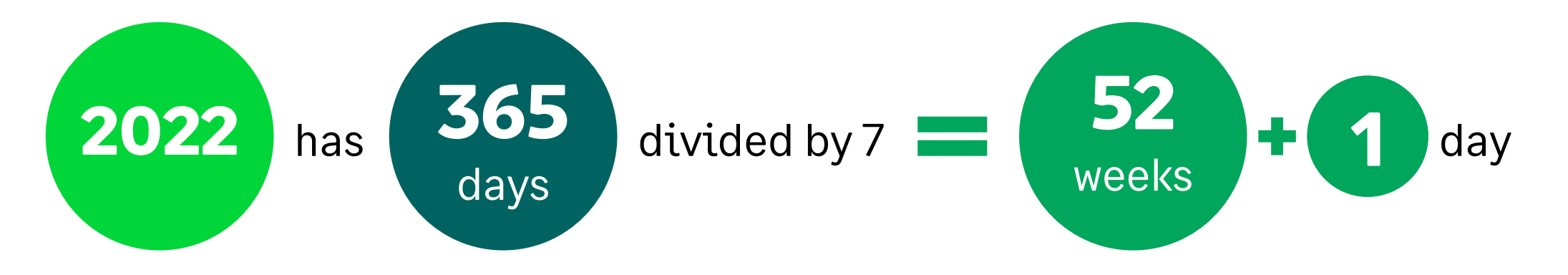

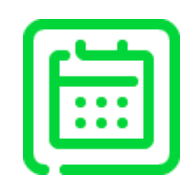

You will have an extra pay period if your regular pay date falls on:

#### Saturday 31 December 2022

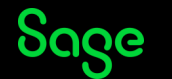

### **Reconciling reports**

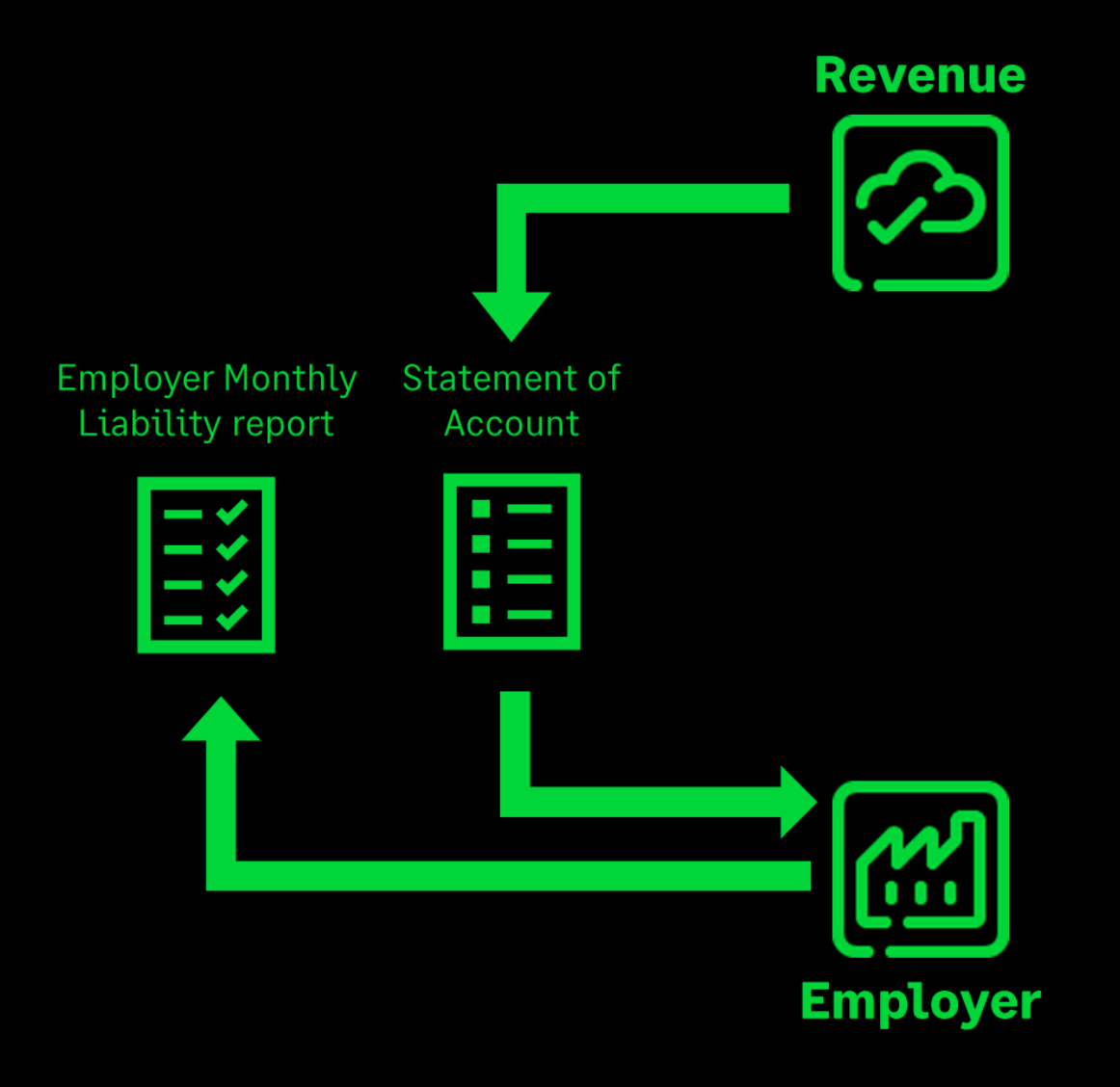

| Company/Payroll |      | Payroll      | Direct Payroll Reporting      | Year End           | Miscellaneous |
|-----------------|------|--------------|-------------------------------|--------------------|---------------|
| •               | 12/  | 27           | Register with <u>S</u> age Se | ervices            |               |
| ≌<br>orts       | EOP  | Rewind       | <u>R</u> PN                   |                    | ▶ e           |
| YE              | 2020 |              | Payroll Submission            |                    | •             |
|                 | 2020 | <b>7-16a</b> | Revenue Statement o           | of <u>A</u> ccount |               |
|                 |      |              |                               |                    |               |

| Ξį. | Payroll Reports                             |      |         |   |
|-----|---------------------------------------------|------|---------|---|
| F   | ayroll Employee Payments Company            |      |         |   |
|     | Report                                      | - Se | lection |   |
|     | ◯ CSO Earnings Hours & Costs Survey (EHECS) | Sec  | quence  | ~ |
|     | CSO NES (Part D)                            | Fro  | m _     |   |
|     | O Gross to Nett                             | To   |         |   |
|     | Employer Monthly Liability                  |      |         |   |
|     |                                             |      |         |   |
|     |                                             |      |         |   |
|     |                                             |      |         |   |

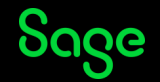

### **Reconciling reports**

#### **Revenue Statement of Account**

#### Employer Monthly Liability

| Employer Registration Number:<br>Employer Name:<br>Tax Year:<br>ROS Digital Cert: |            | 8005123PH<br>Koepp, Koepp ar<br>2021<br>999963821.p12 | nd Koepp |          |                 |
|-----------------------------------------------------------------------------------|------------|-------------------------------------------------------|----------|----------|-----------------|
| Month                                                                             | Income Tax | PRSI                                                  | USC      | LPT      | Total Liability |
| January                                                                           | 4,203.05   | 4,012.04                                              | 738.73   | 132.39   | 9,086.21        |
| February                                                                          | 4,203.05   | 4,012.04                                              | 738.73   | 132.40   | 9,086.22        |
| March                                                                             | 5,065.97   | 4,659.25                                              | 868.40   | 165.50   | 10,759.12       |
| April                                                                             | 4,015.20   | 3,656.24                                              | 683.71   | 132.40   | 8,487.55        |
| Мау                                                                               | 5,019.01   | 4,570.30                                              | 854.65   | 165.53   | 10,609.49       |
| June                                                                              | 4,015.21   | 3,656.24                                              | 683.71   | 132.48   | 8,487.64        |
| July                                                                              | 4,015.21   | 3,656.24                                              | 683.71   | 132.52   | 8,487.68        |
| August                                                                            | 5,019.01   | 4,570.30                                              | 854.65   | 165.65   | 10,609.61 🗸     |
| September                                                                         | 4,015.21   | 3,656.24                                              | 683.71   | 132.52   | 8,487.68        |
| October                                                                           | 3,057.52   | 2,966.43                                              | 517.01   | 99.39    | 6,640.35        |
| November                                                                          | 0.00       | 0.00                                                  | 0.00     | 0.00     | 0.00            |
| December                                                                          | 0.00       | 0.00                                                  | 0.00     | 0.00     | 0.00            |
| YTD Totals                                                                        | 42,628.44  | 39,415.32                                             | 7,307.01 | 1,390.78 | 90,741.55       |

|                             | Ko                                     | pepp, Koepp and Koep | р (8005123 <b>PH</b> ) |          |                 |
|-----------------------------|----------------------------------------|----------------------|------------------------|----------|-----------------|
|                             |                                        | Employer Monthly     | / Liability            |          |                 |
| Note: Payroll(s) included h | ere are listed at the end of this repo | t.                   |                        |          |                 |
| Month                       | Income Tax                             | PRSI                 | USC                    | LPT      | Total Liability |
|                             |                                        |                      |                        |          |                 |
| January                     | 4,203.05                               | 4,012.04             | 738.73                 | 132.39   | 9,086.21        |
| February                    | 4,203.05                               | 4,012.04             | 738.73                 | 132.40   | 9,086.22 🗸      |
| March                       | 5,065.97                               | 4,659.25             | 868.40                 | 165.50   | 10,759.12 🗸     |
| April                       | 4,015.20                               | 3,656.24             | 683.71                 | 132.40   | 8,487.55 🗸      |
| May                         | 5,019.01                               | 4,570.30             | 854.65                 | 165.53   | 10,609.49 💙     |
| June                        | 4,015.21                               | 3,656.24             | 683.71                 | 132.48   | 8,487.64 🗸      |
| July                        | 4,015.21                               | 3,656.24             | 683.71                 | 132.52   | 8,487.68 🗸      |
| August                      | 5,019.01                               | 4,570.30             | 854.65                 | 165.65   | 10,609.61 🗸     |
| September                   | 4,015.21                               | 3,656.24             | 683.71                 | 132.52   | 8,487.68 🗸      |
| October                     | 4,097.86                               | 3,955.24             | 697.42                 | 132.52   | 8,883.04        |
| November                    |                                        |                      |                        |          |                 |
| December                    |                                        |                      |                        |          |                 |
| YTD Totals                  | 43,668.78                              | 40,404.13            | 7,487.42               | 1,423.91 | 92,984.24       |

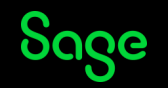

#### Validate payroll data

| <u>L</u> ogin <u>P</u> rocessing | <u>R</u> eports | <u>N</u> omin      | al <u>C</u> omp | any/ | Payroll          | Direct Pay   | roll Repor |
|----------------------------------|-----------------|--------------------|-----------------|------|------------------|--------------|------------|
| 12                               | 💽 <u>P</u> a    | yroll Repo         | rts             | 12/  | 22               |              |            |
| Set Period Emp Deta              | <u>R</u> e      | port Write         | r               | OP   | Rewind           | Notepad      | Backup     |
| Pay Run                          | Pr              | n <u>t</u> Report. |                 | 02   | 1-read           | v            |            |
| Tasks                            | <u>V</u> a      | lidate Payr        | oll Data 🕨      |      | <u>V</u> alidate | e Payroll Da | ata        |
| 👿 Validate Payroll Dat           | a               |                    |                 |      | Start of         | Period Set   | tings      |
| 🗊 Set Period                     |                 |                    |                 |      |                  |              |            |

| 6 | 👔 Validate Payroll Data - Start of Period Settings     | × |
|---|--------------------------------------------------------|---|
|   | Automatically Validate Payroll Data at Start of Period |   |
|   | Tell me more Save Cancel                               |   |

| Summary       Company (0)       Employee (0)       GDPR (0)         Payroll: PAYEMOD       Tax Year: 2022         Date: 11/11/2022       Time: 15:51         Company:       O Issues found         Employee:       O Issues found |   |    |  |
|----------------------------------------------------------------------------------------------------|---|----|--|
| Payroll: PAYEMOD Tax Year: 2022<br>Date: 11/11/2022 Time: 15:51<br>Company: <u>0 Issues found</u><br>Employee: <u>0 Issues found</u>                                                                                              |   |    |  |
| Company: <u>0 Issues found</u>                                                                                                    |   |    |  |
| Employee: 0 Issues found                                                                                                    |   |    |  |
|                                                                                                    |   |    |  |
| GDPR: <u>0 Issues found</u>                                                                                                    |   |    |  |
| For guidance on keeping your data in good health, view our <u>guide</u>                                                                                                    |   |    |  |
| Edit Validate Payroll Data Settings                                                                                                    | 1 | ci |  |

More info – <u>https://ie-kb.sage.com/portal/app/portlets/results/viewsolution.jsp?solutionid=200427112416932</u>

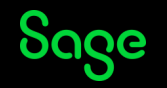

#### Year end process

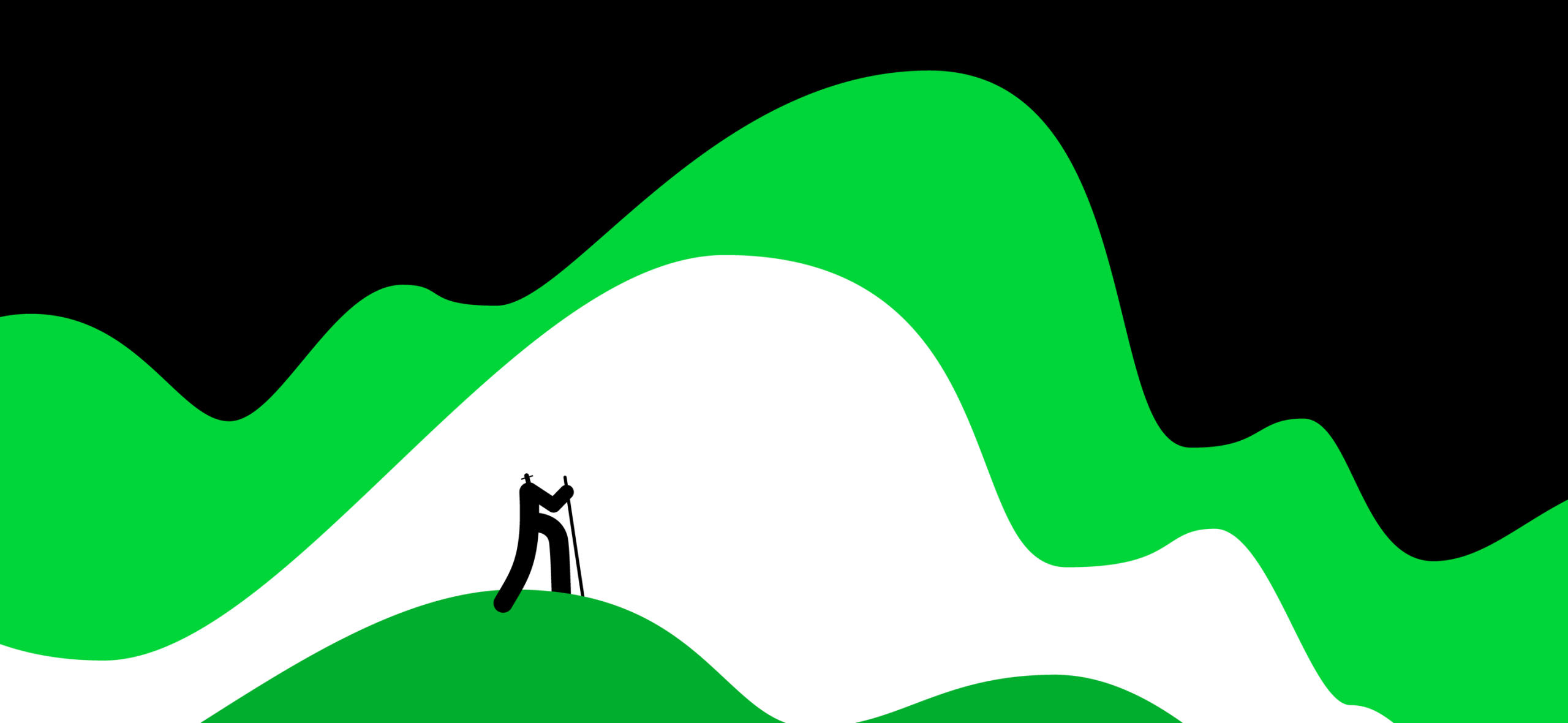

## Payroll year end process

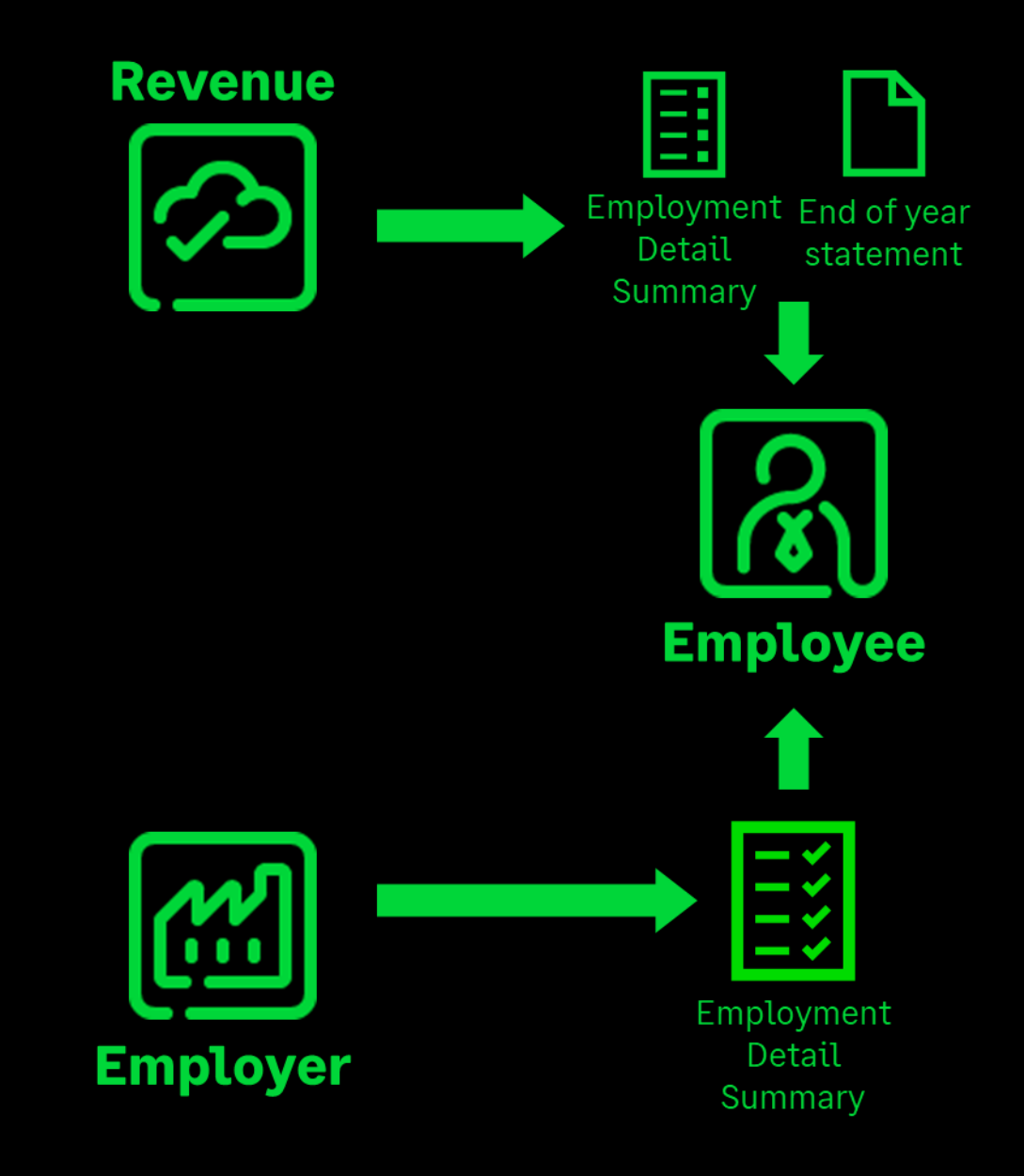

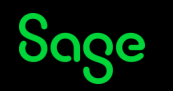

### **Employment Detail Summary**

• Print <u>Employment Detail Summary</u> report for employees or export a PDF for your records.

**Note:** This report is for reference only. Employees obtain their official Employment Detail Summary and End of Year Statement from <u>MyAccount</u>.

#### **Employment Detail Summary**

| Company Name: Ko      | epp, Koepp and Koepp     |                | Tax Year:      | 2022      |
|-----------------------|--------------------------|----------------|----------------|-----------|
| Employer Registratio  | on Number: 8005123PH     | I              | Date of Issue: | 11/11/202 |
|                       | Emp                      | oloyee Details |                |           |
| Employee Name:        | Effie Durgan             |                |                |           |
| Employee Address:     | 1 The Place              |                |                |           |
|                       | Dublin                   |                |                |           |
| Employee PPSN:        | 7130934EA                |                |                |           |
| Employment ID:        | 1                        |                |                |           |
| Start Date:           |                          |                |                |           |
| Finish Date:          |                          |                |                |           |
|                       | Pay, Tax, USC            | , LPT and PRSI | Details        |           |
| Gross Pay (All paymen | ts applicable to taxes): | 26,000.00      |                |           |
| Pay for Income Tay:   |                          | 26,000,00      |                |           |

1,799.72

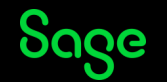

Income Tax (PAYE) Paid

# Set up your 2023 payroll

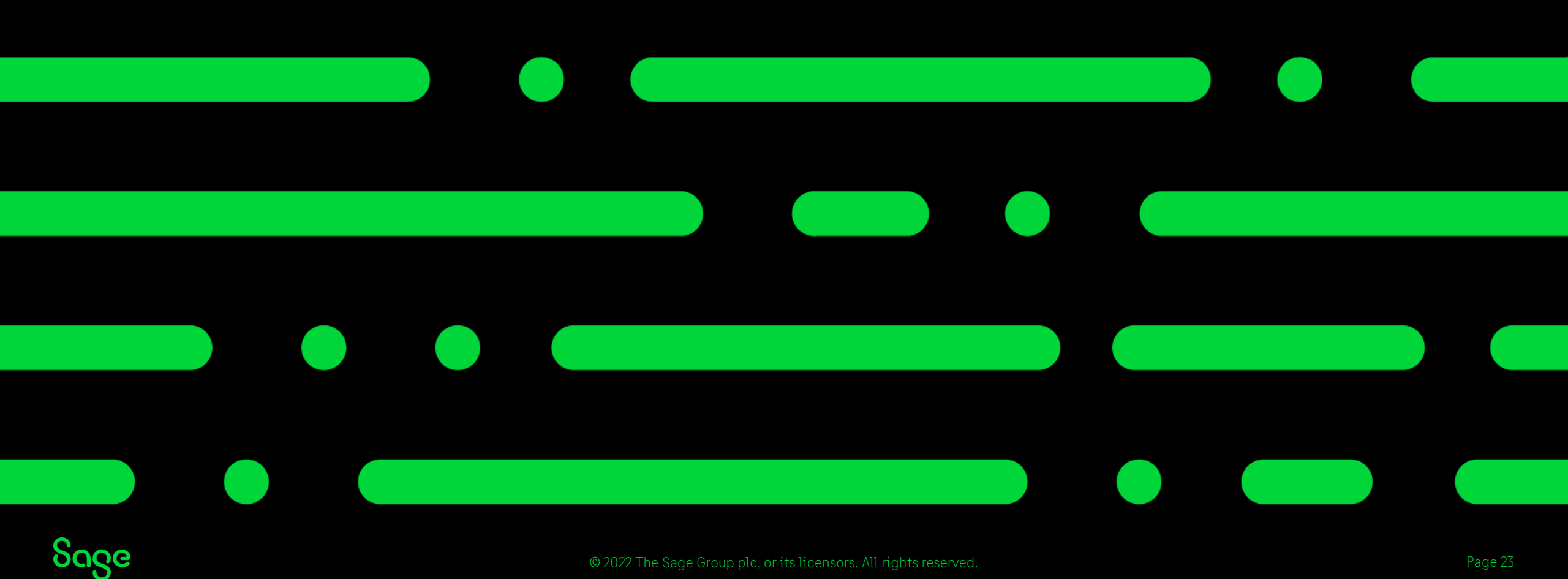

#### Set up the new tax year

#### Sage Payroll 2022

- Finish processing 2022 (status End of Period/EOP)
- Set up 2023 Tax Year

#### Sage Payroll 2023

- Cumulative figures for the tax year cleared
- Leavers removed
- RPN numbers, RPN logs and Payroll submission logs cleared

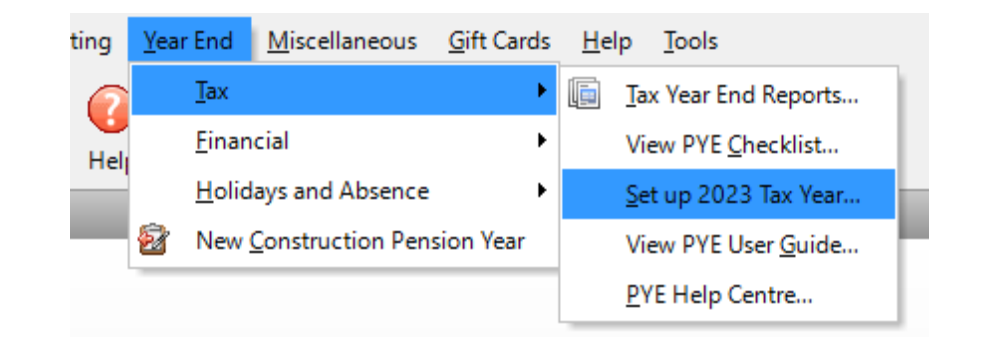

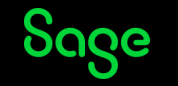

### **Clear Financial Balances**

• Financial Year Details are saved in your payroll calendar.

| 💽 Calendar 🛛 🕹                |                                                             |            |               |               |            |            |            |            |                 |  |  |  |
|-------------------------------|-------------------------------------------------------------|------------|---------------|---------------|------------|------------|------------|------------|-----------------|--|--|--|
| Calendar Details New Calendar |                                                             |            |               |               |            |            |            |            |                 |  |  |  |
|                               |                                                             |            |               |               |            |            |            |            |                 |  |  |  |
|                               | Period                                                      | lns<br>Wks | Cost<br>Month | Period Date   | Cheq Date  | Giro Date  | Bank Date  | Pay Date   | Noml.<br>Period |  |  |  |
|                               | 1                                                           | 1          | <b>~</b>      | 07/01/2022    | 07/01/2022 | 07/01/2022 | 07/01/2022 | 07/01/2022 | 1               |  |  |  |
|                               | 2                                                           | 1          |               | 14/01/2022    | 14/01/2022 | 14/01/2022 | 14/01/2022 | 14/01/2022 | 1               |  |  |  |
|                               | 3                                                           | 1          |               | 21/01/2022    | 21/01/2022 | 21/01/2022 | 21/01/2022 | 21/01/2022 | 1               |  |  |  |
|                               | 4                                                           | 1          |               | 28/01/2022    | 28/01/2022 | 28/01/2022 | 28/01/2022 | 28/01/2022 | 1               |  |  |  |
|                               | 5                                                           | 1          | <b>~</b>      | 04/02/2022    | 04/02/2022 | 04/02/2022 | 04/02/2022 | 04/02/2022 | 2               |  |  |  |
|                               | 6                                                           | 1          |               | 11/02/2022    | 11/02/2022 | 11/02/2022 | 11/02/2022 | 11/02/2022 | 2               |  |  |  |
|                               | 7                                                           | 1          |               | 18/02/2022    | 18/02/2022 | 18/02/2022 | 18/02/2022 | 18/02/2022 | 2               |  |  |  |
|                               | 8                                                           | 1          |               | 25/02/2022    | 25/02/2022 | 25/02/2022 | 25/02/2022 | 25/02/2022 | 2               |  |  |  |
|                               | 9                                                           | 1          | <b>~</b>      | 04/03/2022    | 04/03/2022 | 04/03/2022 | 04/03/2022 | 04/03/2022 | 3               |  |  |  |
|                               | 10                                                          | 1          |               | 11/03/2022    | 11/03/2022 | 11/03/2022 | 11/03/2022 | 11/03/2022 | 3               |  |  |  |
|                               | 11                                                          | 1          |               | 18/03/2022    | 18/03/2022 | 18/03/2022 | 18/03/2022 | 18/03/2022 | 3 🗸             |  |  |  |
|                               | - Financial Y                                               | 'ear Deta  | ails ——       |               |            |            |            |            |                 |  |  |  |
|                               | Financial Year is the same as Tax Year (January - December) |            |               |               |            |            |            |            |                 |  |  |  |
|                               |                                                             | Eire -     |               | معيدية الشريع |            | <b></b>    | 12022      |            |                 |  |  |  |
|                               | Financial Year will end after period                        |            |               |               |            |            |            |            |                 |  |  |  |
|                               | Tell me more Save Cancel                                    |            |               |               |            |            |            |            |                 |  |  |  |

• If Financial Year is the same as Tax Year you're prompted to <u>clear financial balances</u> when you create your 2023 calendar.

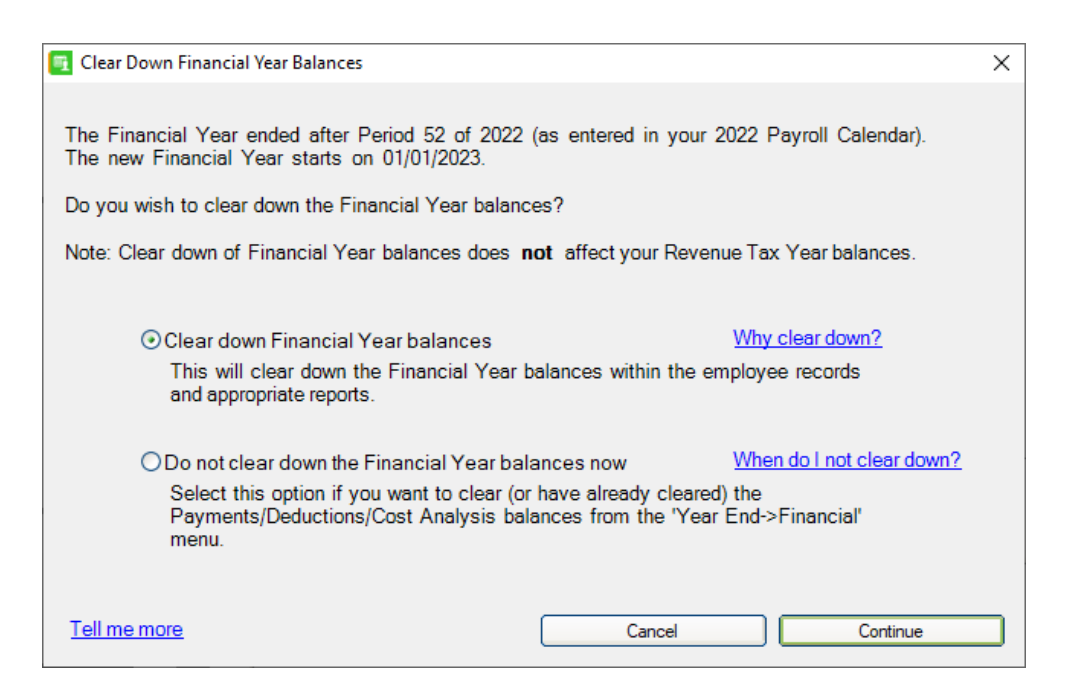

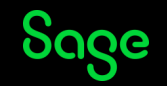

#### **Clear Financial Balances**

| rsonnel Tax / PRSI / USC Pay                     | YTD Working Patte          | erns Holidays Ab                       | sence Payments   | Deduc   | tions ETP Split                                                           | Costing      | CSO JLC       | User define        |
|--------------------------------------------------|----------------------------|----------------------------------------|------------------|---------|---------------------------------------------------------------------------|--------------|---------------|--------------------|
| Code Surname<br>0005 Okuneva<br>Department C     | ost Centre                 | First Name<br>Myah                     | e<br>nent ID 1   |         | PPS Number<br>7130929LA<br>Edit                                           |              | Activ         | e                  |
| Pay/Misc.<br>Pay Type Salary<br>impl. Type       | Pay/Tax<br>Prev. Eer       | Gross Pay                              | Tax Paid<br>0.00 |         | BIK Year To Date                                                          |              | 0.00          | New<br>Search      |
| Pay Method     Cheque       Paid to Period     0 | YTD Totals                 | 0.00 0.00 0.00 0.00 0.00 0.00 0.00 0.0 | 0.00             |         | Employee<br>Medical Insurance<br>Additional Medical<br>Insurance Contribu | tion         | 0.00          | Payslip<br>NotePad |
| Rounding 0.00                                    | Prev. Eer<br>This Employer |                                        | 0.00             | Details | Total Medical Insu                                                        | ance         | 0.00          | Email PI           |
| Email Payslips                                   | YTD Totals                 | 0.00<br>Employee                       | 0.00<br>Employer | Б       | Eligible For Tax Re<br>PRSI<br>Employee Tax Yr                            |              | 0.00          | Save               |
| 1N                                               | Tax Year<br>From start     | 0.00                                   | 0.00             |         | Employer Tax Yr<br>Employer Financial                                     | ı ıy         | 0.00          | Discard<br>Cancel  |
|                                                  |                            |                                        |                  |         |                                                                           | Tell me more | about Pay/YTD | . (info            |

| Employee Details                                                          | ×                                                                  |
|---------------------------------------------------------------------------|--------------------------------------------------------------------|
| ersonnel Tax / PRSI / USC Pay / YTD Working Patterns Holidays Absence Pay | ments Deductions ETP Split Costing CSO JLC User defined            |
| Code Surname First Name                                                   | PPS Number                                                         |
| 0005 Okuneva Myah                                                         | 7130929LA Active                                                   |
| Department Cost Centre Employment ID 1                                    | Edit                                                               |
| Profile Std.Hrs H.Code Rate 1 Rate 2 Rate 3 Rate 4                        | JLC Hourly Rate New 000 0.00 Search                                |
| Rate History                                                              |                                                                    |
| Payments                                                                  | Payslip                                                            |
| Description Std.Amount Hours TD Value TD Nett Value TD Tax*               | Yr Hours Tax Yr Value A NotePad.                                   |
| Salary 1000.00 0.00 53000.00 53000.00                                     | 0.00 0.00 Email PIN                                                |
| Basic Time 1/2                                                            |                                                                    |
| Double Employee Details                                                   | Delete                                                             |
| BIKMED Bitmpioyee Details                                                 | Aburran Destudions ETD Calls Caution CCO U.C. U.S. Aburran         |
| Personnel Tax / PRST/ USC Pay / TTD Working Patterns Holidays             | Absence Payments Deductions ETP Split Costing CSU JEC User derined |
| Interim Pay Code Surname First Na                                         | ame PPS Number                                                     |
| Dutid 19 St                                                               | Active                                                             |
| Covid-19 St Department Covid-19 St Centre Covid-19 St                     | oyment ID 1 Edit                                                   |
| Construction Worker's Pension Scheme                                      | Public Sector - Additional Superannuation Contribution (ASC)       |
| Total LPT 0.00 CWPS Category                                              | ASC Status Do Not Deduct V Subsidiary                              |
| This Employment 0.00 Membership No.                                       | Pension Scheme Search                                              |
| YTD Total 0.00 Edit CWPS History                                          | ASC Pay YTD Deduction YTD                                          |
| Pension                                                                   | Prev Eer (ASC45) 0.00 0.00 Edit ASC History                        |
| Pension Tracing Number                                                    | This Employer 0.00 0.00 NotePad                                    |
|                                                                           | YTD Totals     0.00     0.00                                       |
| Deductions                                                                | Delense EV Table V Tan V E's Tan V E's Defende                     |
| LPT 50.25 50.25                                                           |                                                                    |
| Pension 0.00 0.00                                                         | 0.00 0.00 0.00 0.00                                                |
| 1113A 30.00 33.00 1330.00 1330.00                                         |                                                                    |
|                                                                           |                                                                    |
|                                                                           | Cancel                                                             |
|                                                                           | Tell me more about Deductions.                                     |
| <u> </u>                                                                  |                                                                    |
|                                                                           |                                                                    |

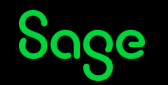

#### Set up a new payroll calendar

#### Steps

- 1. Change pay frequency if needed.
- 2. Select your first pay date of the year.
- 3. If paid monthly, bi-monthly or quarterly choose valid pay days.
- 4. Click Update to create your 2023 calendar.

| Period                                                                                                    | lns<br>Wks | Cost<br>Month | Pay Date   | Cheque Date | Giro Date  | Bank Date  | Nominal –<br>Period |  |  |
|----------------------------------------------------------------------------------------------------|------------|---------------|------------|-------------|------------|------------|---------------------|--|--|
| 1                                                                                                    | 1          | <b>~</b>      | 06/01/2023 | 06/01/2023  | 06/01/2023 | 06/01/2023 | 1                   |  |  |
| 2                                                                                                    | 1          |               | 13/01/2023 | 13/01/2023  | 13/01/2023 | 13/01/2023 | 1                   |  |  |
| 3                                                                                                    | 1          |               | 20/01/2023 | 20/01/2023  | 20/01/2023 | 20/01/2023 | 1                   |  |  |
| 4                                                                                                    | 1          |               | 27/01/2023 | 27/01/2023  | 27/01/2023 | 27/01/2023 | 1                   |  |  |
| 5                                                                                                    | 1          | <b>~</b>      | 03/02/2023 | 03/02/2023  | 03/02/2023 | 03/02/2023 | 2                   |  |  |
| 6                                                                                                    | 1          |               | 10/02/2023 | 10/02/2023  | 10/02/2023 | 10/02/2023 | 2                   |  |  |
| 7                                                                                                    | 1          |               | 17/02/2023 | 17/02/2023  | 17/02/2023 | 17/02/2023 | 2                   |  |  |
| 8                                                                                                    | 1          |               | 24/02/2023 | 24/02/2023  | 24/02/2023 | 24/02/2023 | 2                   |  |  |
| 9                                                                                                    | 1          | <b>~</b>      | 03/03/2023 | 03/03/2023  | 03/03/2023 | 03/03/2023 | 3                   |  |  |
| 10                                                                                                    | 1          |               | 10/03/2023 | 10/03/2023  | 10/03/2023 | 10/03/2023 | 3                   |  |  |
| 11                                                                                                    | 1          |               | 17/03/2023 | 17/03/2023  | 17/03/2023 | 17/03/2023 | 3                   |  |  |
| Financial Year Details         Financial Year is the same as Tax Year (January - December)         Tell me more |            |               |            |             |            |            |                     |  |  |

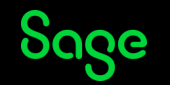

#### **Process Period 1**

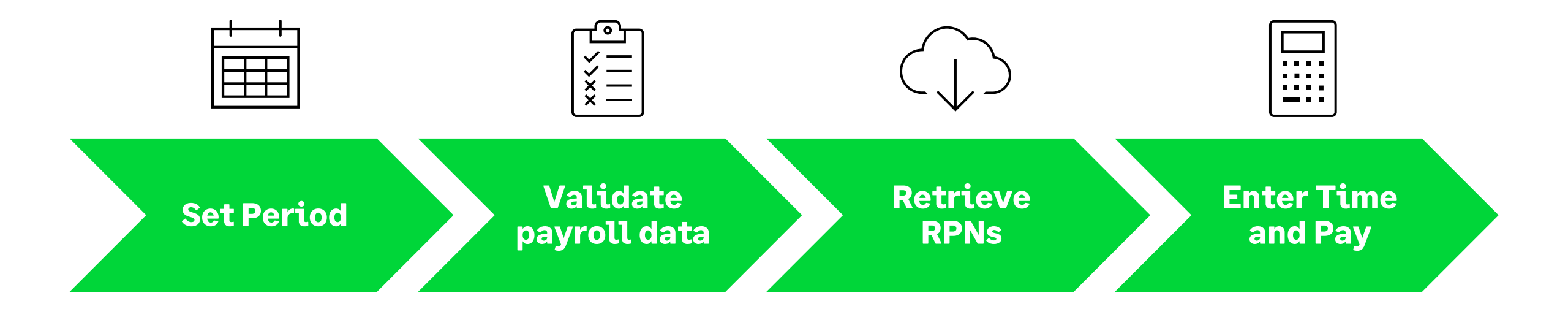

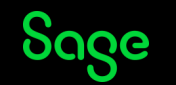

### Set up your 2023 payroll

- Set up the new tax year
- Clear Financial Balances (if required)
- Set up a new payroll calendar
- Set Period 1 and retrieve RPNs

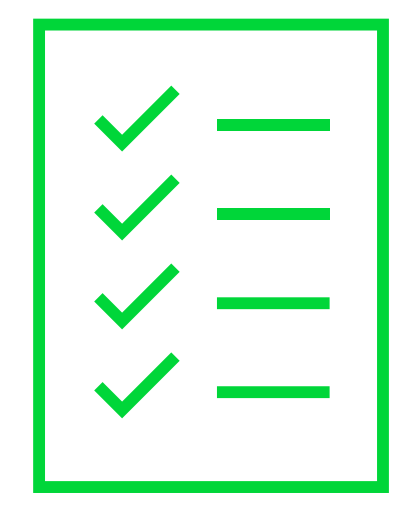

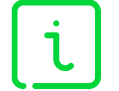

More info – <u>https://ie-kb.sage.com/portal/app/portlets/results/viewsolution.jsp?solutionid=200427112422629</u>

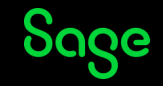

#### What's new in 2023

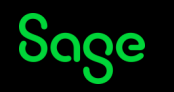

#### **Budget 2023 changes**

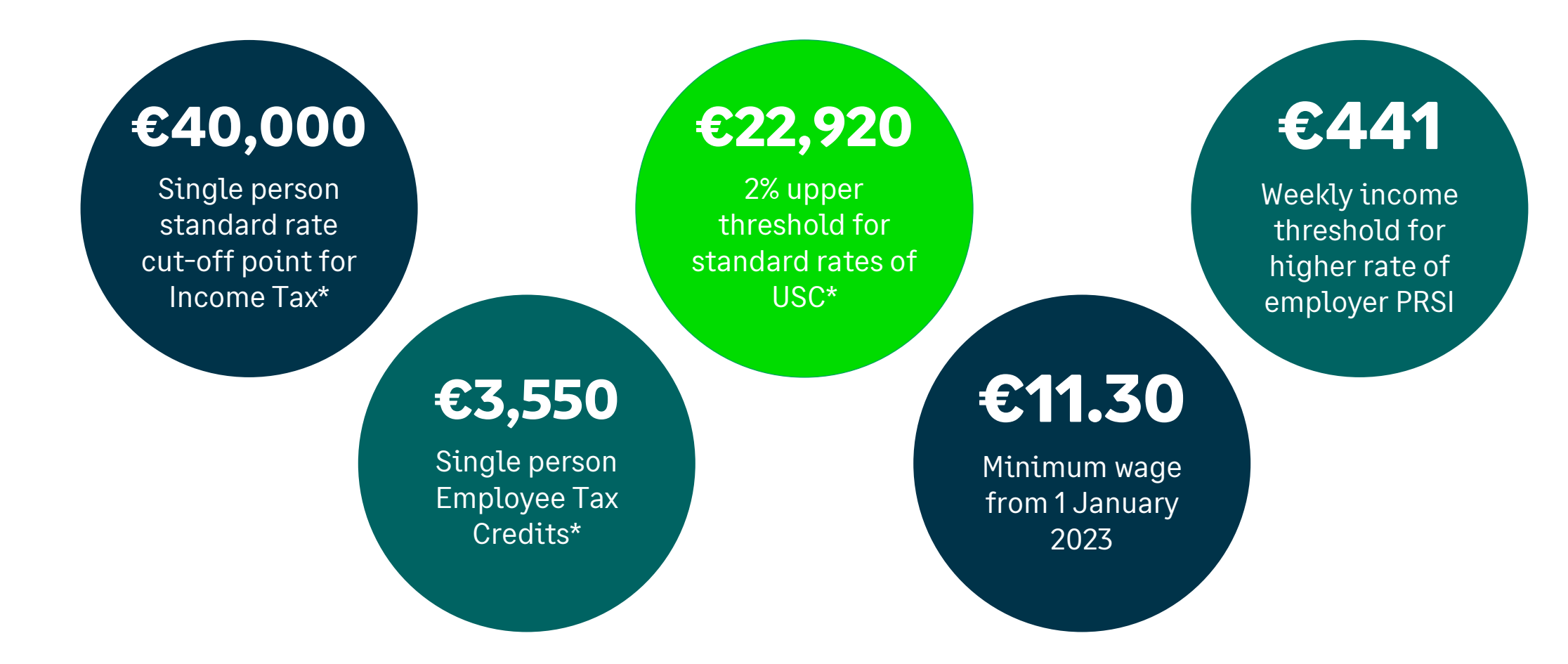

\*Tax credits, cut-off points and USC thresholds updated by retrieving RPNs in Sage Payroll 2023.

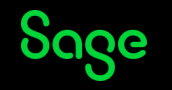

### **Statutory Sick Pay**

- Paid sick leave for up to 3 sick days in 2023.
- This will increase to 5 days in 2024, 7 days in 2025 and 10 days in 2026.
- 70% of normal wages to be paid by employers (up to a maximum €110 per day).
- Employees must be working for their employer for at least 13 weeks.
- Employees need to be certified by a GP as unfit to work.

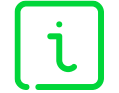

More info – <u>https://ie-kb.sage.com/portal/app/portlets/results/viewsolution.jsp?solutionid=210923123833563</u>

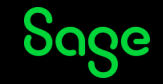

#### Statutory Sick Pay – Setup

| 🛐 Payment Settings                                                                                                    | ×                                               | 📴 Emplo                                                                         | yee Details                                                                                          |                                                               |                                                                 |                                                                                                    |                                  |                                   |
|----------------------------------------------------------------------------------------------------|-------------------------------------------------|---------------------------------------------------------------------------------|----------------------------------------------------------------------------------------------------|---------------------------------------------------------------|-----------------------------------------------------------------|----------------------------------------------------------------------------------------------------|----------------------------------|-----------------------------------|
| ID 7 Title SSP<br>Payment<br>Type Statutory Sick Pay<br>Deduct PRSI<br>VIax Appl<br>VUniversal Social Charge<br>Pension<br>Include in pension calculation | y Employee & Employer PRSI                      | Personnel<br>Code<br>0001<br>Departr<br>Absence<br>B/Forv<br>Entitler<br>Less T | Tax / PRSI / USC F<br>Surname<br>Durgan<br>ment<br>sick Cert.<br>vard 0.00<br>ment 0.00<br>aken 0.00 | Pay / YTD Work<br>Cost Centre<br>Sick UnCert.<br>0.00<br>0.00 | ing Patterns   Holic<br>F<br> <br>Other<br>0.00<br>0.00<br>0.00 | Jays Absence Payments<br>First Name<br>Effie<br>Employment ID 1<br>Statutory Sick Pay<br>Entitlement (days)<br>Less Taken (days)<br>Remaining (days) | s Deductions E<br>PPS N<br>71309 | IP Split<br>umber<br>34EA<br>Edit |
| SSP Percentage 0.70 of Daily Rate                                                                                                    | <b>Step 1</b> - Create Paym<br>Statutory Sick P | nent for<br>Pay                                                                 | 0.00                                                                                                 | 0.00                                                          | 0.00                                                            | SSP Daily Rate                                                                                                    | 100.0000<br>Tell me more         |                                   |
| Formula Tell me more                                                                                                    | Save Cancel                                     |                                                                                 |                                                                                                    |                                                               | Step 2                                                          | – Enter Daily<br>SSP calculation                                                                                                    | <sup>,</sup> Rate for<br>on      |                                   |

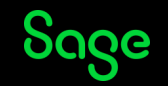

#### Statutory Sick Pay – Processing

| 👔 Time and Pay - Sequential                                          |                                 |
|----------------------------------------------------------------------|---------------------------------|
| Data Entry Override Holidays/Absence Multi Entry                     |                                 |
| Employee 0001 Name Durgan, Effie                                     |                                 |
| PRSICode A1 V Tax Status Normal                                      | Tax Credits 3400.00             |
| - Holidays                                                           |                                 |
| Employee has worked at least 117<br>hours in the last calendar month |                                 |
| Holidays taken this period (Days) 0.00                               |                                 |
| Hours worked adjustment 0.00                                         |                                 |
| Holidays due this year (Days) 0.00 Show                              | v Details                       |
| Holidays due up to this period (Days) 0.00 Show                      | v Details                       |
| Holiday Pay                                                          |                                 |
| Pay method Do not automatically p                                    | pay Holiday Pay in a period 🛛 🔽 |
| Pay per day 0.00 He                                                  | oliday pay this period 0.00     |
| Other                                                                | Statutory Sick Pay (SSP)        |
| Cert.Sick UnCert. Other Br. Forward                                  | Days remaining 3                |
| Entitlement                                                          | Daily rate 100.0000             |
| To Date                                                              | Days taken this period 1        |
| This Period         0.00         0.00         0.00                   | Amount this period 70.00        |
|                                                                      | (Daily rate x 70% x Days taken) |

|            | Time and Pay<br>Data Entry Over | - Sequentia<br>rride Holiday | s/Absence  | Multi Entry |    |        |          |                   |       |               |     |
|------------|---------------------------------|------------------------------|------------|-------------|----|--------|----------|-------------------|-------|---------------|-----|
|            | Employee O                      | e Durgan, Effie              |            |             |    |        | Dept.    |                   |       |               |     |
|            | PRSI Code                       | A1 🗸                         | Tax Status | Normal      |    | ~      | Tax Cred | its 3400.00       | ]     | Tax Rate 1 Ci |     |
|            | Pay Element                     | Hrs/Val                      | Rate       | Amount      | •  | Dec    | duction  | E'e Value         | E'r C | ontrib. 🔺     |     |
|            | Basic                           | 0.00                         | 0.0000     | 0.00        |    | LPT    |          | 8.65              |       |               |     |
|            | Time + 1/2                      | 0.00                         | 0.0000     | 0.00        | I. | Pensio | n        |                   |       |               |     |
|            | Double                          | 0.00                         | 0.0000     | 0.00        | I. | PRSA   |          |                   |       |               |     |
|            | Salary                          | 400.00                       | 0.0000     | 400.00      | 4  |        |          |                   |       |               |     |
|            | BIKMED                          | 0.00                         | 0.0000     | 0.00        |    | - r    |          |                   |       |               |     |
|            | RIKCAR                          | 0.00                         | 0.0000     | 0.00        |    |        |          |                   |       |               |     |
|            | SSP                             | 1.00                         | 100.0000   | 70.00       |    |        | Ste      | <b>o 2</b> – Cheo | ck S  | SP Amou       | int |
|            | MAT DEN                         | 0.00                         | 0.0000     | 0.00        |    |        | •        |                   |       |               |     |
|            |                                 |                              |            |             |    | •      |          |                   |       |               |     |
|            |                                 |                              |            |             |    |        |          |                   |       |               |     |
|            |                                 |                              |            |             |    |        |          |                   |       |               |     |
|            |                                 |                              |            |             |    |        |          |                   |       |               |     |
|            |                                 |                              |            |             |    |        |          |                   |       |               |     |
|            |                                 |                              |            |             |    |        |          |                   |       |               |     |
| р          | 1 – Record                      | d SSP D                      | ays 🛛      |             |    |        |          |                   |       |               |     |
| •<br>• ~ ! | on this n                       | oriadin                      |            |             |    |        |          |                   |       |               |     |
| dŀ         | ken uns pe                      |                              |            |             |    |        |          |                   |       |               |     |
| Н          | olidavs/Al                      | osence                       |            |             |    |        |          |                   |       |               |     |
|            | <i>j-</i> /···                  |                              |            |             |    |        |          |                   |       |               |     |

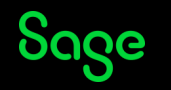

### **Statutory Sick Pay**

#### **Useful links**

• Statutory sick pay – general information and setup (Sage KB)

https://ie-kb.sage.com/portal/app/portlets/results/viewsolution.jsp?solutionid=210923123833563

• Sick Leave Act 2022

https://www.irishstatutebook.ie/eli/2022/act/24/enacted/en/pdf

• Sick Leave Act 2022 (Prescribed Daily Rate of Payment) Regulations

https://enterprise.gov.ie/en/legislation/legislation-files/si-no-607-of-2022.pdf

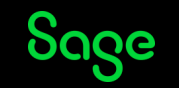

### **Gender Pay Gap reporting**

- Applies to employers with 250+ employees on relevant snapshot date (June 2022).
- Available in Sage Payroll 2022 (v25.3).

| Payroll Reports X                                                                                                    |                                                                                  |                                                                                               |  |  |  |  |  |  |  |
|----------------------------------------------------------------------------------------------------|----------------------------------------------------------------------------------|-----------------------------------------------------------------------------------------------|--|--|--|--|--|--|--|
| Payroll Employee Payments Company                                                                                                    |                                                                                  |                                                                                               |  |  |  |  |  |  |  |
| Batch       Pause            • Control Summary       Break              • Gross to Nett          • Leavers            • Payments          • Leavers            • Deductions          • Instruction Pension          • Instruction Pension            • P30/CC124          • Payroll Audit       Break       Summ.            • Payroll Audit       Break          • Summ.            • Cost Analysis          • Instruction Pension          • Instruction            • P30/CC124          • Summ.          • Summ.            • Cash Dissection          • Summ.          • Summ.            • Cost Analysis          • Instruction          • Instruction            • Departmental Time Analysis          • Instruction          • Instruction            • SEPA Readiness          • Instruction          • Instruction          • Instruction | Selection   Sequence   From   To   List     File Exports   Pension Contributions | Test Print<br>Preview<br>Print<br>Print Batch<br>Save Batch<br>Setup<br>eMail<br>PDF<br>Excel |  |  |  |  |  |  |  |
| Report Description<br>Provides an overview of the current payroll run for<br>control and auditing purposes.                                                                                                    | Gender Pay Gap                                                                   |                                                                                               |  |  |  |  |  |  |  |

More info – <u>https://ie-kb.sage.com/portal/app/portlets/results/viewsolution.jsp?solutionid=220811072955247</u>

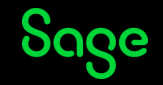

### **Gender Pay Gap reporting**

#### **Useful links**

• Gender pay gap reporting (Sage KB)

https://ie-kb.sage.com/portal/app/portlets/results/viewsolution.jsp?solutionid=210720115908947

• How to report on the Gender Pay Gap (GOV.IE)

https://www.gov.ie/en/campaigns/0cb29-gender-pay-gap-information-act-2021

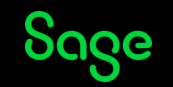

#### **Further support**

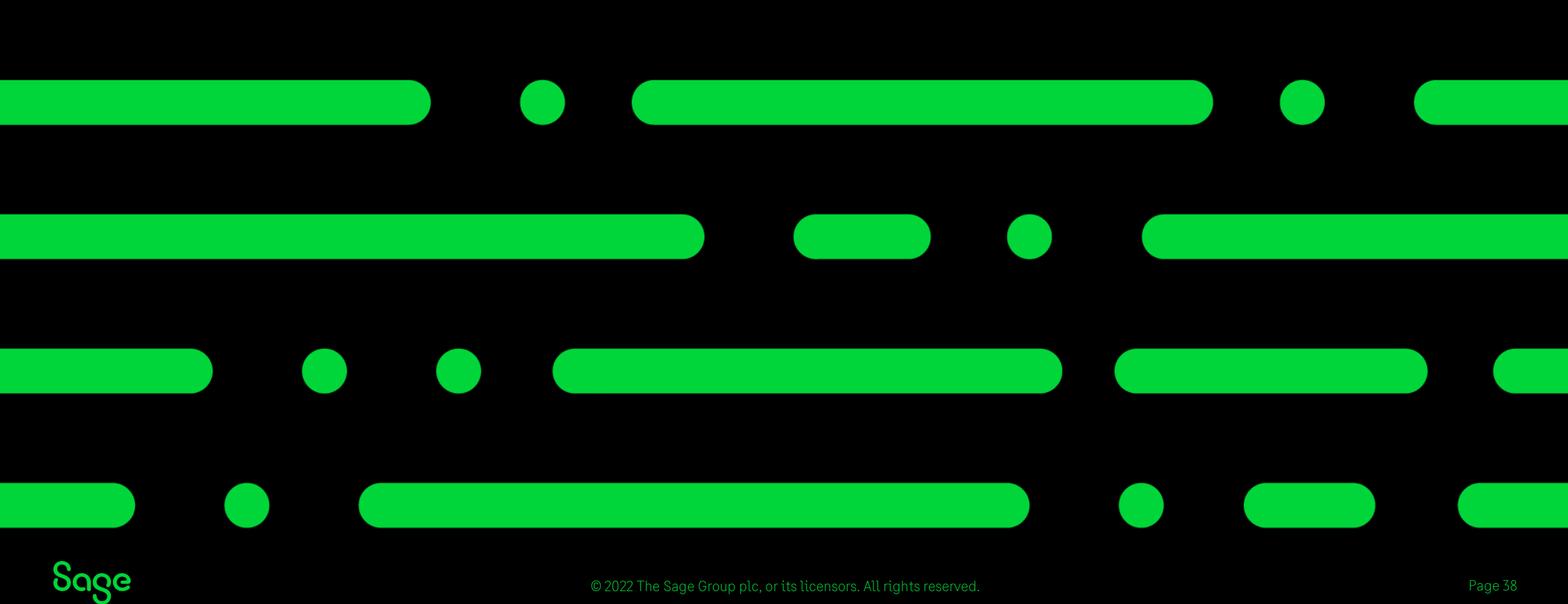

#### **Help Centre**

#### www.sage.ie/help

- Search our knowledgebase
- Support guides
- Webinars
- Videos
- Get in touch

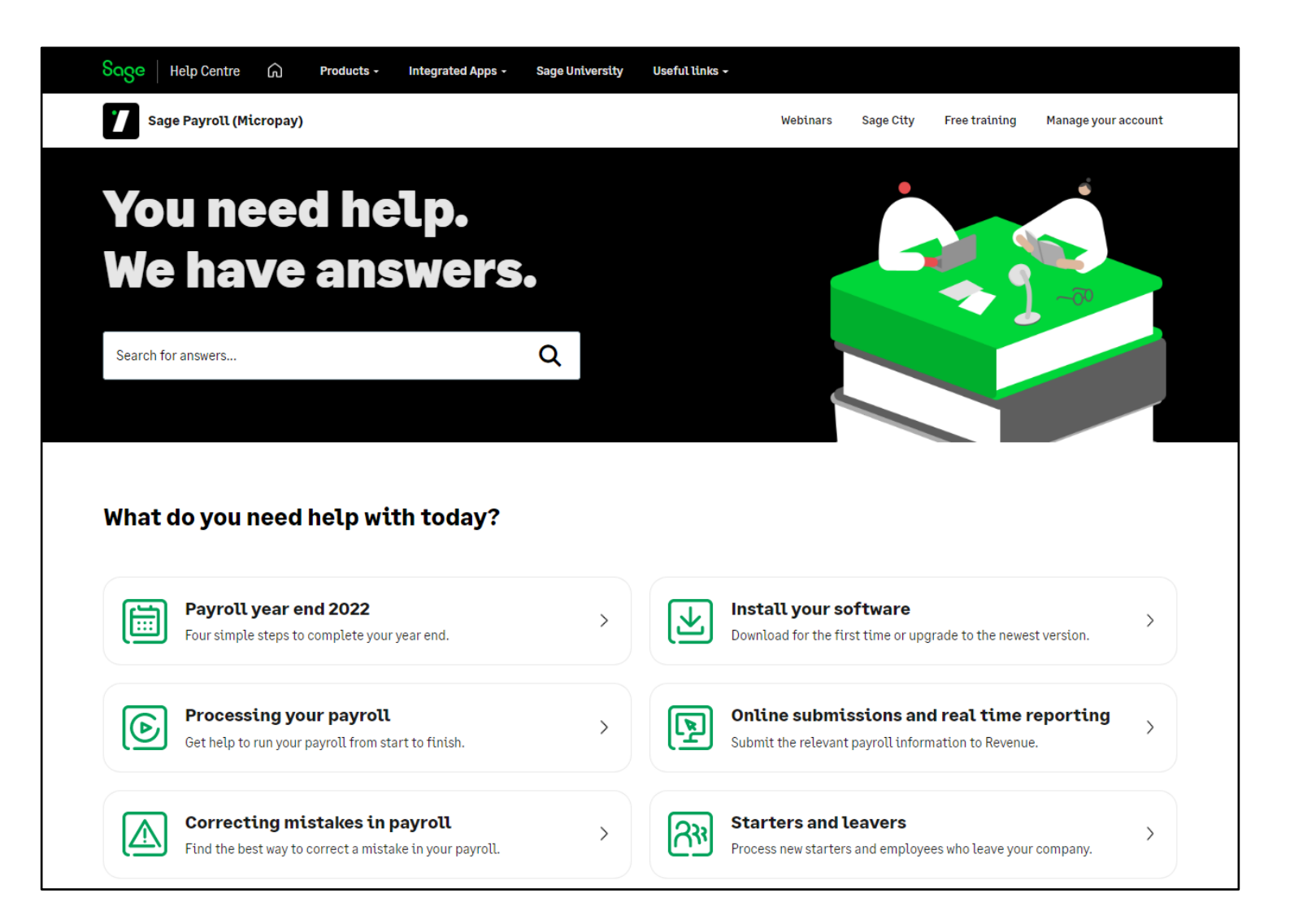

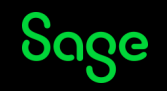

It takes more than software and solutions to make a business work.

That's why we created Sage Membership, so you can grow and learn, from a community of real business experts.

#### What is Sage Membership?

Sage Masterclass

Visit sage.com/uk/masterclass to find out more

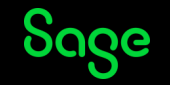

### Questions

Submit your questions in the Q&A now!

► This part of the webinar has no sound.

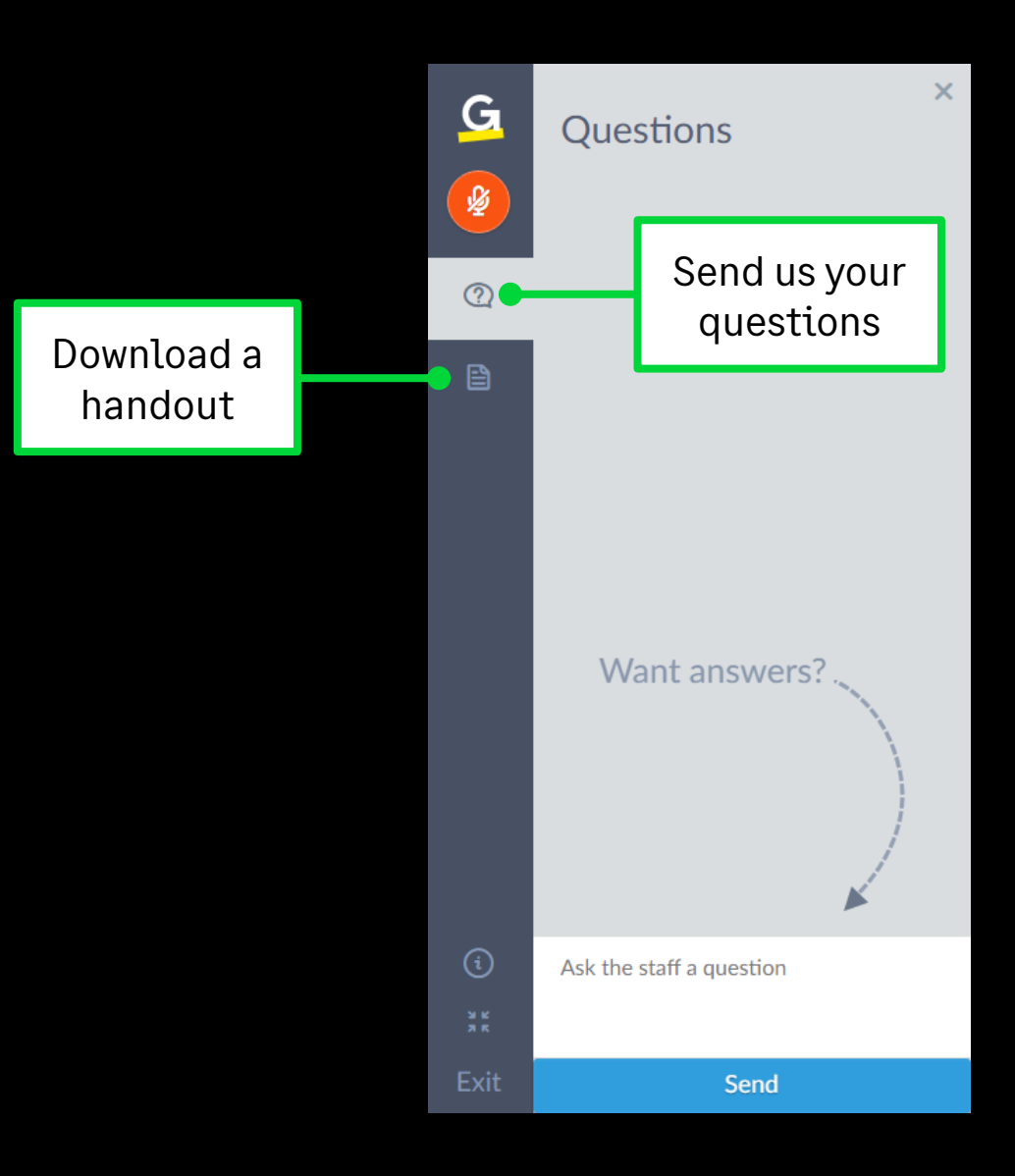

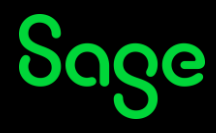

## Thank you!

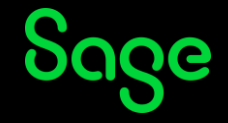

© 2022 The Sage Group plc or its licensors. All rights reserved. Sage, Sage logos, and Sage product and service names mentioned herein are the trademarks of Sage Global Services Limited or its licensors. All other trademarks are the property of their respective owners.